# Windows

### Get Bitlocker Encryption Status with manage-bde

Manage-bde is the command to manage everything Bitlocker related. To view your encryption status:

From an elevated command prompt (right click, run as administrator):

manage-bde -status

Here's the full program syntax and options from Microsoft:

### Syntax

```
manage-bde [-status] [-on] [-off] [-pause] [-resume] [-lock] [-unlock] [-autounlock]
[-protectors] [-tpm]
[-setidentifier] [-forcerecovery] [-changepassword] [-changepin] [-changekey] [-keyp
ackage] [-upgrade] [-wipefreespace] [{-?|/?}] [{-help|-h}]
```

#### **Parameters**

| Parameter                    | Description                                         |
|------------------------------|-----------------------------------------------------|
| <u>manage-bde status</u>     | Provides information about all drives on the        |
|                              | computer, whether or not they are BitLocker-        |
|                              | protected.                                          |
| <u>manage-bde on</u>         | Encrypts the drive and turns on BitLocker.          |
| manage-bde off               | Decrypts the drive and turns off BitLocker. All key |
|                              | protectors are removed when decryption is           |
|                              | complete.                                           |
| <u>manage-bde pause</u>      | Pauses encryption or decryption.                    |
| manage-bde resume            | Resumes encryption or decryption.                   |
| <u>manage-bde lock</u>       | Prevents access to BitLocker-protected data.        |
| manage-bde unlock            | Allows access to BitLocker-protected data with a    |
|                              | recovery password or a recovery key.                |
| <u>manage-bde autounlock</u> | Manages automatic unlocking of data drives.         |
| manage-bde protectors        | Manages protection methods for the encryption       |
|                              | key.                                                |
| <u>manage-bde tpm</u>        | Configures the computer's Trusted Platform          |
|                              | Module (TPM). This command isn't supported on       |
|                              | computers running Windows 8 or win8_server_2.       |
|                              | To manage the TPM on these computers, use           |
|                              | either the TPM Management MMC snap-in or the        |
|                              | TPM Management cmdlets for Windows                  |
|                              | PowerShell.                                         |
| manage-bde setidentifier     | Sets the drive identifier field on the drive to the |
|                              | value specified in the <b>Provide the unique</b>    |
|                              | identifiers for your organization Group Policy      |
|                              | setting.                                            |
| manage-bde ForceRecovery     | Forces a BitLocker-protected drive into recovery    |
|                              | mode on restart. This command deletes all TPM-      |
|                              | related key protectors from the drive. When the     |
|                              | computer restarts, only a recovery password or      |
|                              | recovery key can be used to unlock the drive.       |
|                              |                                                     |

Page 1 / 2 © 2024 Waldron Digital LLC <solutions@waldron.net> | 2024-04-28 07:54 URL: https://wd-kb.com/content/15/105/en/get-bitlocker-encryption-status-with-manage\_bde.html

## Windows

Parameter manage-bde changepassword manage-bde changepin manage-bde changekey

<u>manage-bde KeyPackage</u> <u>manage-bde upgrade</u> <u>manage-bde WipeFreeSpace</u> -? or /? -help or -h Description Modifies the password for a data drive. Modifies the PIN for an operating system drive. Modifies the startup key for an operating system drive. Generates a key package for a drive. Upgrades the BitLocker version.

Wipes the free space on a drive.

Displays brief Help at the command prompt. Displays complete Help at the command prompt.

Unique solution ID: #1104 Author: n/a Last update: 2021-06-29 12:54